公益財団法人日本スポーツ協会 「スタートコーチ」登録に関する手続きについて (高知会場) 3月 15日までに手続きください。

日本スポーツ協会 指導者マイページアカウントの取得
※既に指導者マイページを作成済みの方は2.へ

https://my.japan-sports.or.jp/login

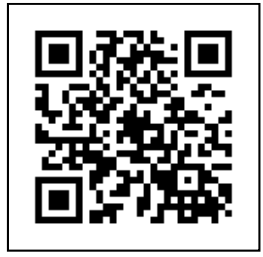

新規作成 (所要時間5分程度)

「指導者マイページアカウントの取得方法」を参照の上、アカウントを取得してください。 以下のページをご確認ください。(新規登録:p2~p9参照)

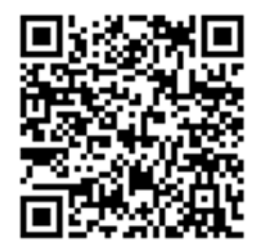

メールアドレス送信→URL が送付される その URL をクリックし、マイページ登録をおこなってください。 ※ <u>mail@my.japan-sports.or.jp</u> からのメールを受信できるように設定した上で作業を進めてください。

2. 講習会申込み (所要時間 10 分程度) https://my.japan-sports.or.jp/login

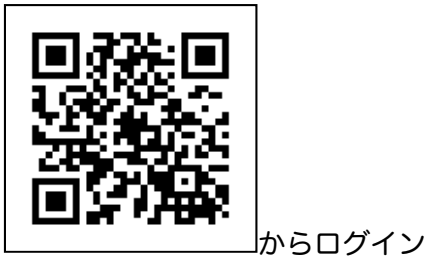

(メールアドレス + 自身で設定したパスワード)

資格を取得する(左側:赤)→ 養成講習会検索 → 養成講習会を探す 資格 「スタートコーチ」 にチェック → 検索

講習会コード「SC009」 「詳細」 から本講習会への登録を進めてください。 219SC009-5 (高知会場) → 「詳細」 → 「申込」

## その際に必要な認証コード「2019sc8572」

個人情報の登録

免除申請

スポーツ指導者の活動に関する調査 等の入力が必要です。 → 「確認」 入力内容を確認の上 →「登録」 →完了のメールが届きます。

## 小学生指導者対象 1次講習会 2次講習会 受講済みの方

(スタートコーチ(共通科目のみ)を受講される方)

ログインから認証コード入力までは共通の作業を行い、

「免除申請」⇒ 免除の実施 「する」

「共通科目」→「しない」 「専門科目」→「その他免除理由」 にチェックを入れ、

免除理由を「1次講習会受講済み」または「2次講習会受講済み」と入力してください。 個人情報の登録

免除申請

スポーツ指導者の活動に関する調査 等の入力が必要です。  $\rightarrow$  「確認」 入力内容を確認の上  $\rightarrow$  「登録」  $\rightarrow$ 完了のメールが届きます。

3. 確認事項

指導者マイページのトップページに、

◎申込科目情報 (共通科目スタートコーチ専門科目)の表示が追加されたことを確認してく ださい。

講習会終了後、日本バレーボール協会から日本スポーツ協会に合否の報告を行います。 合格者は日本スポーツ協会から連絡される手続きに従って資格を取得してください。 ※未完了の場合、日本スポーツ協会に合否の連絡ができません。 ※合格後の手続きを期限内に完了しない場合は失効します。

ご注意ください。